## **User Guide**

How to update holiday for other country/state if there is wrong holiday been updated for the calendar.

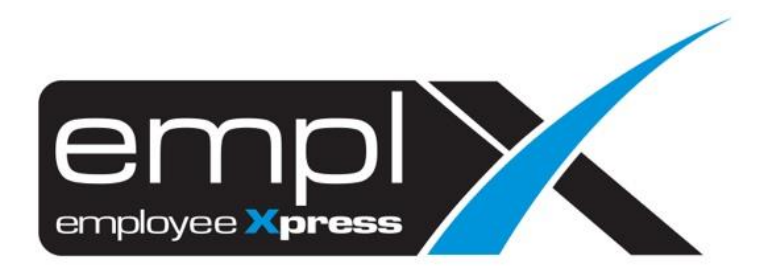

## HOW TO UPDATE HOLIDA FOR OTHER COUNTRY/STATE

1. Go to Company Setup -> Calendar Profile.

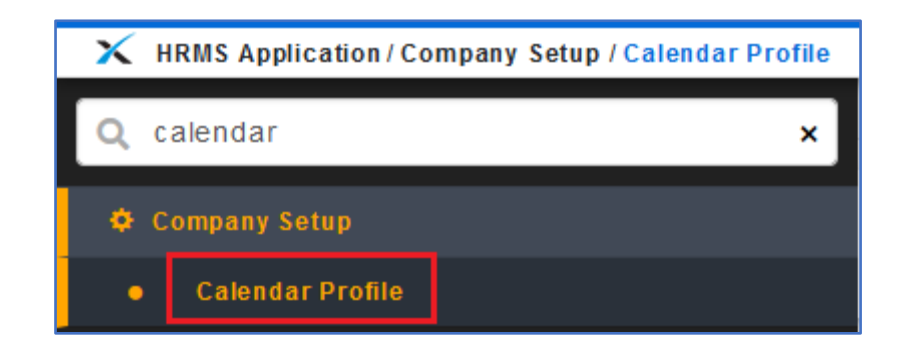

2. Click on the Generate New Calendar button at the right.

| $\mathbf X$ HRMS Application / Company Setup / Calendar Profile 1 |                           |
|-------------------------------------------------------------------|---------------------------|
|                                                                   |                           |
| Master Calendar                                                   |                           |
| Name of Calendar : 🔄 -                                            | 2 🗎 Generate New Calendar |

- 3. Check on that calendar that is other country/state and click on the Exception date (Holiday) that you wish to check.
- 4. Click on the number (20/19/19/21) under the years exception that you wish to check.

| Calendar           |                      |                      |               |                                 |            |                               |    |                          |         |                               |               |
|--------------------|----------------------|----------------------|---------------|---------------------------------|------------|-------------------------------|----|--------------------------|---------|-------------------------------|---------------|
| ◆ Back             |                      |                      |               |                                 |            |                               |    |                          |         |                               |               |
| Calendar           |                      |                      |               |                                 | <b>C</b> E | xtend Calendar End Date       |    | 🗄 Import H               | loliday | 🖬 Generate New C              | alendar       |
| ¢<br>Calendar      | ¢<br>Master Calendar | \$<br>Shift Calendar | ¢<br>End Date | Calendar Last<br>Generated Date | ¢          | Years 2020<br>Exception Dates | Ex | Years 2021<br>ception Da | te s    | Years 2022<br>Exception Dates | Select<br>All |
| -Filter-           | -Filter-             | -Filter-             | -Filter-      | -Filter-                        |            |                               |    |                          |         |                               |               |
| Calendar<br>Master | Kelantan             | 1                    | 2021-12-31    | 2021-12-31                      |            | <u>22</u>                     |    | <u>20</u>                | 2       |                               |               |
| Calendar<br>Master | Master               | -                    | 2021-12-31    | 2021-12-31                      |            | 27                            |    | <u>19</u>                |         |                               |               |
| Calendar Shift     | Master               | Shift 2              | 2021-12-31    | 2021-12-31                      |            | 22                            |    | <u>19</u>                |         |                               |               |
| Calendar<br>Master | Sarawak              | -                    | 2021-12-31    | 2021-12-31                      |            | <u>29</u>                     |    | <u>21</u>                |         |                               |               |

If you found out the holiday is not match with the calendar, may tick on those holiday and click
 Delete button.

| Exception List             |                              |                |             |   |            |     |
|----------------------------|------------------------------|----------------|-------------|---|------------|-----|
| aster Calendar<br>Sarawak) |                              |                |             | 2 | 聞 Del      | ete |
| Calendar Date              | Description                  | Day Types      | Shift Hours |   | Select All | I   |
| 2021-01-01                 | New Year's Day               | Public Holiday | -           |   |            |     |
| 2021-02-12                 | Chinese New Year             | Public Holiday | -           | 1 |            |     |
| 2021-02-13                 | Chinese New Year Holiday     | Public Holiday | -           |   |            |     |
| 2021-04-02                 | Good Friday                  | Public Holiday | -           |   |            |     |
| 2021-04-29                 | Nuzul Al-Quran               | Public Holiday | -           |   |            |     |
| 2021-05-01                 | Labour Day                   | Public Holiday | -           |   |            |     |
| 2021-05-13                 | Hari Raya Aidilfitri         | Public Holiday | -           |   |            |     |
| 2021-05-14                 | Hari Raya Aidilfitri Holiday | Public Holiday | -           |   |            |     |
| 2021-05-26                 | Wesak Day                    | Public Holiday | -           |   |            |     |

- 6. After you remove those not applicable holidays, tick on the calendar that you wish to import the holiday.
- 7. Click 🗄 Import Holiday button.

**\*\*Remark**: If there is different state may import the holiday one by one, means tick one of the calendar first to import holiday then only do the same step for another calendar.

| Calendar           |                      |                      |               |                                   |                               |                               |                               |              |
|--------------------|----------------------|----------------------|---------------|-----------------------------------|-------------------------------|-------------------------------|-------------------------------|--------------|
| ← Back             |                      |                      |               |                                   |                               | 2                             |                               |              |
| Calendar           |                      |                      |               | ៤                                 | Extend Calendar End Da        | te 🗊 Import Holiday           | 🛢 Generate New Ca             | lendar       |
| ¢<br>Calendar      | ¢<br>Master Calendar | \$<br>Shift Calendar | ≑<br>End Date | Calendar Last 🔶<br>Generated Date | Years 2020<br>Exception Dates | Years 2021<br>Exception Dates | Years 2022<br>Exception Dates | Selec<br>All |
| -Filter- 🗸         | -Filter-             | -Filter-             | -Filter-      | -Filter-                          |                               |                               |                               |              |
| Calendar<br>Master | Kelantan             | -                    | 2021-12-31    | 2021-12-31                        | 22                            | <u>20</u>                     |                               |              |
| Calendar<br>Master | Master               | -                    | 2021-12-31    | 2021-12-31                        | 27                            | <u>19</u>                     | 1                             |              |
| Calendar Shift     | Master               | Shift 2              | 2021-12-31    | 2021-12-31                        | 22                            | <u>19</u>                     |                               |              |
| Calendar<br>Master | Sarawak              | -                    | 2021-12-31    | 2021-12-31                        | <u>29</u>                     | <u>21</u>                     |                               |              |

- 8. Once tick on the Import holiday button, you can select the years, Country and State to show the holiday.
- 9. Tick on those holiday that is applicable for the calendar.
- 10. Click Import button.

| 1<br>Years : 2021 V | 2<br>Country : Malaysia 💙 | State : Sarawak 🗸                   | ]          |
|---------------------|---------------------------|-------------------------------------|------------|
| Date 🗢              | Day                       | <ul> <li>Day Description</li> </ul> | Select All |
| -Filter-            | -Filter-                  | -Filter-                            |            |
| 2021-01-01          | Fri                       | New Year's Day                      |            |
| 2021-02-12          | Fri                       | Chinese New Year                    | □ <u>4</u> |
| 2021-02-13          | Sat                       | Chinese New Year Holiday            |            |
| 2021-04-02          | Fri                       | Good Friday                         |            |
| 2021-05-01          | Sat                       | Labour Day                          |            |
| 2021-05-13          | Thu                       | Hari Raya Aidilfitri                |            |
| 2021-05-14          | Fri                       | Hari Raya Aidilfitri Holiday        |            |
| 2021-05-26          | Wed                       | Wesak Day                           |            |

- After done import those holidays, tick again the calendar.
   Click on the Generate New Calendar button.

| Calendar       Sack     2       Calendar |                      |                      |                |                                   |                               |                               |                               |               |
|------------------------------------------|----------------------|----------------------|----------------|-----------------------------------|-------------------------------|-------------------------------|-------------------------------|---------------|
| ¢<br>Calendar                            | ¢<br>Master Calendar | \$<br>Shift Calendar | \$<br>End Date | Calendar Last 🔶<br>Generated Date | Years 2020<br>Exception Dates | Years 2021<br>Exception Dates | Years 2022<br>Exception Dates | Select<br>All |
| -Filter- 🗸                               | -Filter-             | -Filter-             | -Filter-       | -Filter-                          |                               |                               |                               |               |
| Calendar<br>Master                       | Kelantan             | -                    | 2021-12-31     | 2021-12-31                        | <u>22</u>                     | <u>20</u>                     | 1                             |               |
| Calendar<br>Master                       | Master               | -                    | 2021-12-31     | 2021-12-31                        | <u>27</u>                     | <u>19</u>                     |                               |               |
| Calendar Shift                           | Master               | Shift 2              | 2021-12-31     | 2021-12-31                        | 22                            | <u>19</u>                     |                               |               |
| Calendar<br>Master                       | Sarawak              | -                    | 2021-12-31     | 2021-12-31                        | <u>29</u>                     | <u>21</u>                     |                               |               |

- 13. Choose the 2<sup>nd</sup> option **'Update per Work Patterns and Exceptions and Add New Date**'. (Remark: if there is shift calendar may tick the 2<sup>nd</sup> option as well)
- 14. Click Generate Calendar button.

| Generate New Calendar                                                                                                    |                              |
|----------------------------------------------------------------------------------------------------|------------------------------|
| Master Calendar Options         Add New Date Only         Update per Work Patterns and Exceptions and Add New Date         Shift Calendar Options         Add New Date Only         O Add New Date Only         Update per Work Patterns and Exceptions and Add New Date |                              |
|                                                                                                    | 2<br>Generate Calendar Close |